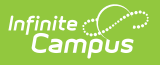

## **EL Screener Extract (Illinois)**

Last Modified on 08/04/2025 9:35 am CDT

Report Logic | Assessment Setup | Report Editor | Generate the Report | Report Layout

Tool Search: EL Screener

The EL Screener Extract reports students who have at any time had an active enrollment in the selected calendar AND who have EL Screener Information populated in the Student Assessment tab within the start and end dates entered on the extract editor.

| EL Scree<br>IL EL Screener<br>This tool will<br>in the calend<br>the file in the                                         | ENER * extract data formatted to meet the requirements of the IL state defined EL Screener. The extract wi ar selected AND have an EL Screener with a test date that falls within the screener start date and s state defined format, otherwise choose one of the testing/debugging formats. | Reporting > IL State Reporting > EL Screener                                                                                                    |
|----------------------------------------------------------------------------------------------------|----------------------------------------------------------------------------------------------------|----------------------------------------------------------------------------------------------------|
| File Identifier<br>Date Range<br>Report<br>Protected<br>Identities<br>Strip<br>Apostrophes<br>Format<br>Choose<br>Grades | 001<br>Screener Start Date  Screener End Date  State Format/Comma Delimited)  All Grades  Kindergarten Pre-K 1st Grade  Znd Grade  CTRL-tick and SHIFT-tick for multiple  Generate Report  Submit to Batch                                                                                   | Select Calendars         Which calendar(s) would you like to include<br>in the report? <ul> <li>active year</li> <li>list by year</li> </ul> 24-25         24-25 Adams         24-25 Clinton PRI-DAY WALKINS         24-25 Clinton PRI-K AM         24-25 Clinton PRI-K Full Day         24-25 Clinton Pre-K Full Day         24-25 Clinton Pre-K Full Day         24-25 Clinton Pre-K Full Day         24-25 Clinton Pre-K Full Day         24-25 Clinton Pre-K Full Day         24-25 Clinton Pre-K Full Day         24-25 Franklin ALT SRV SCHL         24-25 Franklin ALT SRV SCHL |
|                                                                                                    | EL Screener Extr                                                                                                    | act Editor                                                                                                    |

# **Report Logic**

Students who have entries for the following assessments AND the testing date must fall within the selected start and end dates on the Extract Editor AND who have at any time an active enrollment in the selected calendar:

| Code | Test Name            |
|------|----------------------|
| 01   | Pre-IPT (Pre-K)      |
| 02   | Pre-LAS 2000 (Pre-K) |
| 03   | ELTPS (Pre-K)        |
| 04   | Other ELPT (Pre-K)   |
| 05   | Checklist (Pre-K)    |
| 06   | Interview (Pre-K)    |
| 07   | Observation (Pre-K)  |

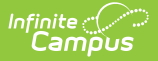

| Code | Test Name                                          |
|------|----------------------------------------------------|
| 08   | Other Process (Pre-K)                              |
| 09   | MODEL                                              |
| 10   | W-APT                                              |
| 11   | Access for ELLs Test Results from Another<br>State |
| 12   | Other State Assessment Results                     |
| 13   | Private School Student                             |
| 14   | WIDA Screener Online                               |
| 15   | WIDA Screener Paper                                |
| 98   | Provisional Screener                               |
| 99   | Erroneous                                          |

### **Assessment Setup**

This extract requires an assessment setup to generate accurately. For detailed information, see the <u>ELL Screener Test Setup</u> documentation.

The **Subject** of the test must be defined as one of the following:

| Code | Name      |
|------|-----------|
| L    | Listening |
| S    | Speaking  |
| R    | Reading   |
| W    | Writing   |
| Lit  | Literacy  |
| 0    | Oral      |
| С    | Composite |

| Infinite Campus                                                                                                    | <b>Q</b> Search for a tool |
|----------------------------------------------------------------------------------------------------|----------------------------|
| Test Setup ☆<br>Student Information > Assessment Administration > Test Setup                                                                                           |                            |
| 🗈 Save 🙁 Delete 🕂 New Test                                                                                                    |                            |
| Tests Driver's Education Test EL Screener - WIDA Online (14) Composite (14) Literacy (14) Oral (14) Reading (14) Writing (14) ELL Screener - MODEL (09) Composite (09) |                            |
| <                                                                                                    | >                          |
| Test Detail  *Name Listening Parent Test -14:EL Screener - WIDA Online ** Parent Test cannot be edited because scores exist for this test. Code Year 14 Cothinet       |                            |
| Subject<br>Listening V<br>Test Grade Level<br>Assessment Type                                                                                                    |                            |
| Standards Type Start Date End Date                                                                                                    |                            |

EL Assessment - Subject Assignment

For any field that pertains to the Raw Score in the Pre-IPT Test, the following scale is used to convert numeric scores to alphabetic representations:

• 1 = A

Campus

- 2 = B
- 3 = C
- 4 = D
- 5 = E

A Parent Test that includes the name of the test (Pre-IPT, Checklist, etc.) and Child Tests that report the score selection (Raw Score and Result) and the Subjects of the test (Pre-IPT Composite, Pre-IPT Listening, etc.) are required for each test and subject.

- Test Taken and Test Date report from the Parent Test
- Raw Score and Scale Score report from the Child Test

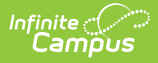

# **Report Editor**

The following fields are available on the EL Screener Extract Editor.

| Field                             | Description                                                                                                    |
|-----------------------------------|----------------------------------------------------------------------------------------------------|
| File<br>Identifier                | Number attached to the file name, differentiating the file from other EL Screener Extract files generated.                                                                                                    |
| Date Range                        | Entered dates are used to narrow the students included. Dates are entered in <i>mmddyy</i> format, or you can select a date using the calendar icon.                                                                |
| Report<br>Protected<br>Identities | When marked, student identity information (last name, first name, etc.) reports from the Protected Identity Information fields.                                                                                     |
| Strip<br>Apostrophes              | When the checkbox is selected, apostrophes are removed from the first and last names in the generated report. Defaults to checked.                                                                                  |
| Format                            | The report can be generated in the State Format (comma-delimited), HTML, or<br>Tab-Delimited. Use HTML or Tab-Delimited to review student data prior to<br>submitting the extract to the state in the State Format. |
| Choose<br>Grades                  | Select the grade levels of enrollment to include in the extract.                                                                                                    |
| Ad hoc<br>Filter                  | Select a saved Ad hoc Filter that includes particular students to use in the generation of the report.                                                                                                    |
| Calendar<br>Selection             | Select the school calendars to include in the report. At least one must be<br>selected. The calendar chosen in the Campus toolbar is automatically selected,<br>but additional calendars may be chosen.             |
| Report<br>Generation              | Click the <b>Generate Report</b> button to display the report immediately. Or, use the <u>Submit to Batch</u> button to select when the report generates.                                                           |

### **Generate the Report**

- 1. Enter the **Date Range** of the report.
- 2. If desired, mark the **Report Protected Identities** checkbox.
- 3. Select the desired **Format** of the report.
- 4. Select the Grade Levels to include in the report.
- 5. Select the Ad hoc Filter to include in the report.
- 6. Select the **Calendars** to include in the report.
- 7. Click the **Generate Report** or **Submit to Batch** buttons. The report will be generated in a new window in the selected format.

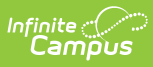

|    | А            | В      |          | С              |              | D        |       | E          |      |
|----|--------------|--------|----------|----------------|--------------|----------|-------|------------|------|
| 1  | ELL Screener |        | 0 ELS_31 | 045300026_0206 | 2014_001.txt | 2/6/2014 | 31045 | 3000260000 |      |
| 2  |              |        |          |                |              |          |       |            |      |
| 3  | 234567890    | 234567 | Student  |                | Janelle      | 8/14     | /1995 | 310453000  | 2600 |
| 4  | 345678901    | 345678 | Student  |                | Brendan      | 1/16     | /2001 | 310453000  | 2620 |
| 5  | 456789012    | 456789 | Student  |                | Erick        | 2/6      | /2000 | 310453000  | 2620 |
| 6  | 567890123    | 567890 | Student  |                | Brandon      | 10/7     | /2003 | 310453000  | 2620 |
| 7  | 678901234    | 678901 | Student  |                | Brandon      | 10/7     | /2003 | 310453000  | 2620 |
| 8  | 789123456    | 789123 | Student  |                | Madison      | 11/18    | /2001 | 310453000  | 2620 |
| 9  | 890123456    | 890123 | Student  |                | Owen         | 8/26     | /2002 | 310453000  | 2620 |
| 10 | 901234567    | 901234 | Student  |                | Nicholas     | 5/23     | /2001 | 310453000  | 2620 |
| 11 | 987654321    | 987654 | Student  |                | Payton       | 9/24     | /2002 | 310453000  | 2620 |

EL Screener - State Format (Comma Delimited)

| Header Records:1                                                           |         |          |           |            |                 |       |          |         |            |             |
|----------------------------------------------------------------------------|---------|----------|-----------|------------|-----------------|-------|----------|---------|------------|-------------|
| FileType TotalRecords FileName SentDate RCDTS                              |         |          |           |            |                 |       |          |         |            |             |
| ELL Screener 0 ELS_31045300026_02062014_001.txt 02/06/2014 310453000260000 |         |          |           |            |                 |       |          |         |            |             |
| <u> </u>                                                                   |         |          |           |            |                 |       |          |         |            |             |
| ELL Screener Records Records:35                                            |         |          |           |            |                 |       |          |         |            |             |
| studentID                                                                  | sapID   | lastName | firstName | birthdate  | homeRCDTS       | grade | semester | ellTest | testDate   | filler0 fil |
| 123456789                                                                  | 123456  | Student  | Erin      | 01/11/2004 | 310453000262010 | 15    | 01       | 01      | 08/15/2009 |             |
| 234567890                                                                  | 234567  | Student  | Janelle   | 08/14/1995 | 310453000260003 | 11    | 01       | 01      | 09/13/2011 |             |
| 345678901                                                                  | 345678  | Student  | Brendan   | 01/16/2001 | 310453000262010 | 04    | 01       | 04      | 09/06/2010 |             |
| 456789012                                                                  | 456789  | Student  | Erick     | 02/06/2000 | 310453000262010 | 05    | 01       | 06      | 09/07/2011 |             |
| 567890123                                                                  | 567890  | Student  | Brandon   | 10/07/2003 | 310453000262010 | 02    | 01       | 07      | 09/16/2011 |             |
| 678901234                                                                  | 678901  | Student  | Brandon   | 10/07/2003 | 310453000262010 | 02    | 01       | 07      | 09/14/2011 |             |
| 789012345                                                                  | 789012  | Student  | Madison   | 11/18/2001 | 310453000262010 | 04    | 01       | 04      | 09/14/2010 |             |
| 890123456                                                                  | 890123  | Student  | Owen      | 08/26/2002 | 310453000262010 | 03    | 01       | 10      | 09/07/2011 |             |
| 901234567                                                                  | 901234  | Student  | Nicholas  | 05/23/2001 | 310453000262012 | 03    | 01       | 05      | 09/13/2009 |             |
| 987654321                                                                  | 987654  | Student  | Payton    | 09/24/2002 | 310453000262010 | 02    | 01       | 09      | 08/01/2011 |             |
| 876543210                                                                  | 876543  | Student  | Caden     | 06/05/2003 | 310453000262010 | 03    | 01       | 08      | 09/12/2011 |             |
| 765432109                                                                  | 765432  | Student  | Holly     | 01/16/2003 | 310453000262010 | 01    | 01       | 03      | 09/13/2009 |             |
| 654321098                                                                  | 654321  | Student  | Nicholas  | 07/20/2002 | 310453000262010 | 04    | 01       | 09      | 09/06/2011 |             |
| 543210987                                                                  | 543210  | Student  | Lofton    | 05/04/2003 | 310453000262010 | 02    | 01       | 04      | 08/17/2010 |             |
| 432109876                                                                  | 432109  | Student  | William   | 06/16/2002 | 310453000262010 | 04    | 01       | 09      | 09/08/2011 |             |
| 321098765                                                                  | 321098  | Student  | Daniel    | 06/10/2003 | 310453000262013 | 03    | 01       | 01      | 09/06/2011 |             |
| 210987654                                                                  | 210987, | Student  | Daniel    | 06/10/2003 | 310453000262013 | 03    | 01       | 02      | 09/06/2011 |             |
| 109876543                                                                  | 109876  | Student  | Aidan     | 05/09/2004 | 310453000262010 | 02    | 01       | 10      | 09/07/2011 |             |

EL Screener - HTML

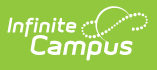

| File         Edit         Format         View         Help           ELL         Screener         0         ELS_31045300026_02062014_001.txt         02/06/2014         310453000260000           studentID         sapID         lastName         firstName         birthdate         homeRCDTS         grade         semes:           123456789         123456         student         Erin         01/11/2004         310453000260003         11         01           34567890         234567         student         Brendan         01/16/2001         310453000260003         11         01           345678901         345678         student         Brendan         01/16/2001         310453000262010         04         01           456789012         456789         student         Brendan         01/07/2003         310453000262010         02         01           67890123         5678901         student         Brandon         10/07/2003         310453000262010         02         01           789012345         789012         student         Madison         11/18/2001         310453000262010         02         01           90123456         890123         student         Nicholas         05/23/2001         310453000262010 | ELL_Screener_31045300026_09222011_001.tsv - Notepad                                                                                                    |                                                                                                    |                                                                                                    |                                                                                                    |                                                                                                    |                                                                                                    |                                                                                                    |                                                                                                    |                                                                                     |
|----------------------------------------------------------------------------------------------------|----------------------------------------------------------------------------------------------------|----------------------------------------------------------------------------------------------------|----------------------------------------------------------------------------------------------------|----------------------------------------------------------------------------------------------------|----------------------------------------------------------------------------------------------------|----------------------------------------------------------------------------------------------------|----------------------------------------------------------------------------------------------------|----------------------------------------------------------------------------------------------------|-------------------------------------------------------------------------------------|
| ELL Screener0ELS_31045300026_02062014_001.txt02/06/2014310453000260000studentIDsapIDlastNamefirstNamebirthdatehomeRCDTSgradesemes1234567890123456studentErin01/11/20043104530002620101501234567890234567studentJanelle08/14/19953104530002600031101345678901345678studentBrendan01/16/20013104530002620100401456789012456789studentBrendan01/07/2003310453000262010050167890123567890studentBrandon10/07/2003310453000262010020178901234678901studentBrandon11/18/20013104530002620100201890123456890123studentMadison11/18/20013104530002620100201901234567901234studentNicholas05/23/20013104530002620100301901234567901234studentPayton09/24/20023104530002620100201876543210876543studentPayton09/24/20033104530002620100201876543210876543studentHolly01/16/2003310453000262010010154321098654321studentLofton05/04/2003310453000262010010154321098654321studentLofton05/04/20033104530002620100                                                                                                    | File Edit Format View Help                                                                                                    |                                                                                                    |                                                                                                    |                                                                                                    |                                                                                                    |                                                                                                    |                                                                                                    |                                                                                                    |                                                                                     |
| studentIDsapIDlastNamefirstNamebirthdatehomeRCDTSgradeseme:123456789123456studentErin01/11/20043104530002620101501234567890234567studentJanelle08/14/19953104530002600031101345678901345678studentBrendan01/16/200131045300026201004013456789012456789studentErick02/06/20003104530002620100501567890123567890studentBrandon10/07/20033104530002620100201678901234678901studentBrandon10/07/20033104530002620100201789012345789012studentMadison11/18/20013104530002620100201890123456890123studentMadison11/18/20013104530002620100301901234567901234studentNicholas05/23/20013104530002620100301987654321987654studentPayton09/24/20023104530002620100301876543210876543studentCaden06/05/20033104530002620100301654321098654321studentNicholas07/20/2002310453000262010010154321098654321studentLofton05/04/20033104530002620100401543210987543210studentLofton05/04/20033104530                                                                                                    | ELL Screener                                                                                                    | 0                                                                                                    | ELS_310453                                                                                                    | 00026_02062014_001.tx1                                                                                                    | 02/06                                                                                                    | /2014                                                                                                    | 31045300                                                                                                    | 0260000                                                                                                    | !                                                                                   |
| 210987654 210987 Student Daniel 06/10/2003 310453000262013 03 01<br>109876543 109876 Student Aidan 05/09/2004 310453000262010 02 01                                                                                                    | studentID<br>1234567890<br>345678901<br>456789012<br>567890123<br>678901234<br>7890123456<br>90123456<br>901234567<br>987654321<br>876543210<br>765432109<br>654321098<br>543210987<br>321098765<br>210987654<br>109876543 | sapID<br>123456<br>234567<br>3456789<br>567890<br>678901<br>789012<br>890123<br>901234<br>987654<br>876543<br>765432<br>654321<br>543210<br>432109<br>321098<br>210987<br>109876 | lastName<br>Student<br>Student<br>Student<br>Student<br>Student<br>Student<br>Student<br>Student<br>Student<br>Student<br>Student<br>Student<br>Student<br>Student<br>Student<br>Student<br>Student<br>Student | firstName<br>Erin<br>Janelle<br>Brendan<br>Erick<br>Brandon<br>Madison<br>Owen<br>Nicholas<br>Payton<br>Caden<br>Holly<br>Nicholas<br>Lofton<br>William<br>Daniel<br>Daniel<br>Aidan | birthdate<br>01/11/2004<br>08/14/1995<br>01/16/2001<br>02/06/2000<br>10/07/2003<br>11/18/2001<br>08/26/2002<br>05/23/2001<br>09/24/2002<br>06/05/2003<br>01/16/2003<br>06/16/2002<br>06/10/2003<br>06/10/2003<br>05/09/2004 | homeRCi<br>310453<br>310453<br>310453<br>310453<br>310453<br>310453<br>310453<br>310453<br>310453<br>310453<br>310453<br>310453<br>310453<br>310453<br>310453<br>310453<br>310453 | DTS<br>000262010<br>000262010<br>000262010<br>000262010<br>000262010<br>000262010<br>000262010<br>000262010<br>000262010<br>000262010<br>000262010<br>000262010<br>000262010<br>000262013<br>000262013 | grade<br>15<br>11<br>04<br>05<br>02<br>02<br>04<br>03<br>03<br>03<br>01<br>04<br>02<br>04<br>03<br>03<br>02<br>04<br>03<br>03<br>02 | seme:<br>01<br>01<br>01<br>01<br>01<br>01<br>01<br>01<br>01<br>01<br>01<br>01<br>01 |

EL Screener - Tab Delimited

# **Report Layout**

#### **Header Layout**

| Element          | Description                                                                                                    | Type,<br>Format and<br>Length | Campus<br>Database | Campus<br>Application |
|------------------|----------------------------------------------------------------------------------------------------|-------------------------------|--------------------|-----------------------|
| File<br>Type     | The name of the extract<br>being generated. This<br>always report a value<br>of <b>EL Screener</b> .                                                                                                    | N/A                           | N/A                | N/A                   |
| Total<br>Records | The total amount of records generated.                                                                                                    | Numeric                       | N/A                | N/A                   |
| File<br>Name     | ELSD_RCDT or District<br>Name_Date<br>(mmddyyy)_File<br>Identifier<br>(i.e.,ELS_RCDT_date_file<br>identifier.stateformat)<br>This must be the same<br>file name used for the<br>actual file name when<br>the save as action is<br>performed. | N/A                           | N/A                | N/A                   |
| File<br>Date     | The date the extract was generated.                                                                                                    | MMDDYYYY                      | N/A                | N/A                   |

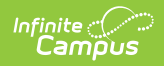

| Element | Description                                                                                                    | Type,<br>Format and<br>Length          | Campus<br>Database                                                             | Campus<br>Application                                                                                                    |
|---------|----------------------------------------------------------------------------------------------------|----------------------------------------|--------------------------------------------------------------------------------|----------------------------------------------------------------------------------------------------|
| RCDTS   | The Region-County-<br>District-Type-School<br>code that uniquely<br>identifies the school<br>generating the extract. | RRCCCDDDDD<br>TTSSSS, 15<br>characters | district.districtID;<br>district.county;<br>district.region;<br>school.number; | School & District<br>Settings > District<br>Information > State<br>District Number,<br>Type, Region<br>Number, County;<br>School & District<br>Settings > School<br>Information > State<br>School Number; |

#### **Extract Layout**

| Element            | Description                                                                                                    | Type,<br>Format and<br>Length  | Campus Database                             | Campus<br>Location                                                                                                    |
|--------------------|----------------------------------------------------------------------------------------------------|--------------------------------|---------------------------------------------|----------------------------------------------------------------------------------------------------|
| Student ID         | State-assigned<br>student identification<br>number.                                                                                                    | Numeric, 9<br>digits           | Person.stateID                              | Census ><br>People ><br>Demographics<br>> Person<br>Identifiers ><br>State ID                                                                             |
| SAP ID             | District-assigned<br>student identification<br>number.                                                                                                    | Numeric, 6<br>digits           | Person.student<br>Number                    | Census ><br>People ><br>Demographics<br>> Person<br>Identifiers ><br>Student<br>Number                                                                    |
| Legal Last<br>Name | Student's legal last<br>name.<br>When the Report<br>Protected Identities<br>checkbox is marked<br>on the report editor,<br>the student's last<br>name reports from<br>the Legal Last Name<br>field if populated. | Alphanumeric,<br>50 characters | Identity.lastName<br>Identity.legalLastName | Census ><br>People ><br>Identities ><br>Last Name<br>Census ><br>People ><br>Identities ><br>Protected<br>Identity<br>Information ><br>Legal Last<br>Name |

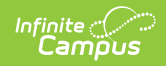

| Element             | Description                                                                                                    | Type,<br>Format and<br>Length              | Campus Database                                                     | Campus<br>Location                                                                                                    |
|---------------------|----------------------------------------------------------------------------------------------------|--------------------------------------------|---------------------------------------------------------------------|----------------------------------------------------------------------------------------------------|
| Legal First<br>Name | Student's legal first<br>name.<br>When the Report<br>Protected Identities<br>checkbox is marked<br>on the report editor,<br>the student's first<br>name reports from<br>the Legal First Name<br>field if populated. | Alphanumeric,<br>50 characters             | Identity.firstName<br>Identity.LegalfirstName                       | Census ><br>People ><br>Identities ><br>First Name<br>Census ><br>People ><br>Identities ><br>Protected<br>Identity<br>Information ><br>Legal First<br>Name                                                                                                    |
| Birth Date          | Student's date of<br>birth                                                                                                    | Date field, 10<br>characters<br>MM/DD/YYYY | Identity.birthDate                                                  | Census ><br>People ><br>Demographics<br>> Person<br>Information ><br>Birth Date                                                                                                    |
| Home<br>RCDTS       | The Region-County-<br>District-Type-School<br>code that uniquely<br>identifies the school<br>generating the<br>extract.                                                                                             | Numeric, 15<br>digits                      | District.number<br>School.number<br>Enrollment.resident<br>District | School &<br>District<br>Settings ><br>District<br>Information ><br>District<br>Number<br>School &<br>District<br>Settings ><br>School<br>Information ><br>School<br>Number<br>Student<br>Information ><br>School<br>Student<br>Information ><br>School<br>Student<br>Information ><br>State<br>Reporting<br>Fields ><br>Resident |

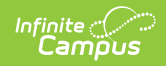

| Element   | Description                                                                                                    | Type,<br>Format and<br>Length              | Campus Database      | Campus<br>Location                                                                                              |
|-----------|----------------------------------------------------------------------------------------------------|--------------------------------------------|----------------------|----------------------------------------------------------------------------------------------------|
| Grade     | Student's grade level<br>of enrollment                                                                                                    | Alphanumeric,<br>2 characters              | Enrollment.grade     | Student<br>Information ><br>General ><br>Enrollments ><br>General<br>Enrollment<br>Information ><br>Grade Level |
| Semester  | Reports the start date<br>of the student's<br>primary enrollment in<br>which the Screener<br>test was taken by the<br>student.<br>• If enrollment<br>start date is<br>between July to<br>December,<br>reports 01<br>• If enrollment<br>start date is<br>between January<br>to June, reports<br>02. | Numeric, 2<br>digits                       | Enrollment.startDate | Student<br>Information ><br>General ><br>Enrollments ><br>General<br>Enrollment<br>Information ><br>Start Date  |
| EL Test   | Type of EL Screener<br>test administered to<br>the student, used to<br>identity to the state<br>which test was<br>chosen for that<br>particular student.<br>See list of Test Names<br>in the <u>Report Logic</u><br>section.                                                                       | Numeric, 2<br>digits                       | Test.Name            | Student<br>Information ><br>Assessment<br>Administration<br>> Assessment<br>Center                              |
| Test Date | Date the EL Screener<br>test was taken.                                                                                                    | Date field, 10<br>characters<br>MM/DD/YYYY | Test.Date            | Student<br>Information ><br>Assessment<br>Administration<br>> Assessment<br>Center                              |
| FILLER    | N/A                                                                                                    | N/A                                        | N/A                  | N/A                                                                                                    |

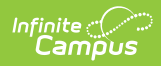

| Element                  | Description                                                                                                    | Type,<br>Format and<br>Length | Campus Database     | Campus<br>Location                                                                                         |
|--------------------------|----------------------------------------------------------------------------------------------------|-------------------------------|---------------------|----------------------------------------------------------------------------------------------------|
| FILLER                   | N/A                                                                                                    | N/A                           | N/A                 | N/A                                                                                                    |
| FILLER                   | N/A                                                                                                    | N/A                           | N/A                 | N/A                                                                                                    |
| FILLER                   | N/A                                                                                                    | N/A                           | N/A                 | N/A                                                                                                    |
| Listening<br>Raw         | Provides the raw<br>score the student<br>received for the<br>listening portion of<br>the EL Screener Test.<br>Raw score values,<br>pulled from the child<br>test, report whole<br>numbers between 0-<br>99. If a user places a<br>number outside 0-99,<br>the report displays a<br>null value. If a user<br>places a decimal<br>value between 00-99,<br>the report will cut the<br>decimal (17.58 raw<br>score reports as 17). | Numeric, 2<br>digits          | TestScore.raw Score | Student<br>Information ><br>General ><br>Assessments<br>> Assessment<br>Editor ><br>Listening Raw<br>Score |
| Listening<br>Proficiency | Provides the result<br>score the student<br>received in the<br>listening portion of<br>the EL Screener Test.<br>Proficiency scores,<br>pulled from the Result<br>Code associated with<br>the child test, display<br>the result code<br>exactly as it appears<br>in the assessment.                                                                                                    | Numeric, 3<br>digits<br>X.X   | TestScore.result    | Student<br>Information ><br>Assessment<br>Administration<br>> Assessment<br>Center                         |

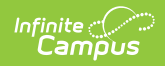

| Element                 | Description                                                                                                    | Type,<br>Format and<br>Length | Campus Database     | Campus<br>Location                                                                 |
|-------------------------|----------------------------------------------------------------------------------------------------|-------------------------------|---------------------|------------------------------------------------------------------------------------|
| Speaking<br>Raw         | Provides the raw<br>score the student<br>received for the<br>speaking portion of<br>the EL Screener Test.<br>Raw score values,<br>pulled from the child<br>test, report whole<br>numbers between 0-<br>99. If a user places a<br>number outside 0-99,<br>the report displays a<br>null value. If a user<br>places a decimal<br>value between 00-99,<br>the report will cut the<br>decimal (17.58 raw<br>score reports as 17). | Numeric, 2<br>digits          | TestScore.raw Score | Student<br>Information ><br>Assessment<br>Administration<br>> Assessment<br>Center |
| Speaking<br>Proficiency | Provides the result<br>score the student<br>received in the<br>speaking portion of<br>the EL Screener Test.<br>Proficiency scores,<br>pulled from the Result<br>Code associated with<br>the child test, display<br>the result code<br>exactly as it appears<br>in the assessment.                                                                                                    | Numeric, 3<br>digits<br>X.X   | TestScore.result    | Student<br>Information ><br>Assessment<br>Administration<br>> Assessment<br>Center |

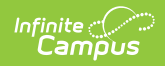

| Element                | Description                                                                                                    | Type,<br>Format and<br>Length | Campus Database     | Campus<br>Location                                                                                                    |
|------------------------|----------------------------------------------------------------------------------------------------|-------------------------------|---------------------|----------------------------------------------------------------------------------------------------|
| Reading<br>Raw         | Provides the raw<br>score the student<br>received for the<br>reading portion of the<br>EL Screener Test. Raw<br>score values, pulled<br>from the child test,<br>report whole numbers<br>between 0-99. If a<br>user places a number<br>outside 0-99, the<br>report displays a null<br>value. If a user places<br>a decimal value<br>between 00-99, the<br>report will cut the<br>decimal (17.58 raw<br>score reports as 17). | Numeric, 2<br>digits          | TestScore.raw Score | Student<br>Information ><br>Assessment<br>Administration<br>> Assessment<br>Center                                        |
| Reading<br>Proficiency | Provides the result<br>score the student<br>received in the<br>reading portion of the<br>EL Screener Test.<br>Proficiency scores,<br>pulled from the Result<br>Code associated with<br>the child test, display<br>the result code<br>exactly as it appears<br>in the assessment.                                                                                                    | Numeric, 3<br>digits<br>X.X   | TestScore.result    | Student<br>Information ><br>General ><br>Assessments<br>> Assessment<br>Editor > EL<br>Screener<br>Reading<br>Result Code |

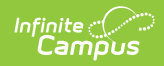

| Element                 | Description                                                                                                    | Type,<br>Format and<br>Length | Campus Database     | Campus<br>Location                                                                                       |
|-------------------------|----------------------------------------------------------------------------------------------------|-------------------------------|---------------------|----------------------------------------------------------------------------------------------------|
| Writing<br>Raw          | Provides the raw<br>score the student<br>received for the<br>writing portion of the<br>EL Screener Test. Raw<br>score values, pulled<br>from the child test,<br>report whole numbers<br>between 0-99. If a<br>user places a number<br>outside 0-99, the<br>report displays a null<br>value. If a user places<br>a decimal value<br>between 00-99, the<br>report will cut the<br>decimal (17.58 raw<br>score reports as 17). | Numeric, 2<br>digits          | TestScore.rawS core | Student<br>Information ><br>General ><br>Assessments<br>> Assessment<br>Editor ><br>Writing Raw<br>Score |
| Writing<br>Proficiency  | Provides the result<br>score the student<br>received in the<br>writing portion of the<br>EL Screener Test.<br>Proficiency scores,<br>pulled from the Result<br>Code associated with<br>the child test, display<br>the result code<br>exactly as it appears<br>in the assessment.                                                                                                    | Numeric, 3<br>digits<br>X.X   | TestScore.result    | Student<br>Information ><br>Assessment<br>Administration<br>> Assessment<br>Center                       |
| Literary<br>Proficiency | Provides the result<br>score the student<br>received in the<br>literary portion of the<br>EL Screener Test.<br>Proficiency scores,<br>pulled from the Result<br>Code associated with<br>the child test, display<br>the result code<br>exactly as it appears<br>in the assessment.                                                                                                    | Numeric, 3<br>digits<br>X.X   | TestScore.result    | Student<br>Information ><br>Assessment<br>Administration<br>> Assessment<br>Center                       |

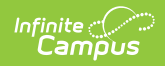

| Element                | Description                                                                                                    | Type,<br>Format and<br>Length | Campus Database  | Campus<br>Location                                                                 |
|------------------------|----------------------------------------------------------------------------------------------------|-------------------------------|------------------|------------------------------------------------------------------------------------|
| Oral<br>Proficiency    | Provides the result<br>score the student<br>received in the oral<br>portion of the EL<br>Screener Test.<br>Proficiency scores,<br>pulled from the Result<br>Code associated with<br>the child test, display<br>the result code<br>exactly as it appears<br>in the assessment.                  | Numeric, 3<br>digits<br>X.X   | TestScore.result | Student<br>Information ><br>Assessment<br>Administration<br>> Assessment<br>Center |
| Overall<br>Proficiency | Provides the result<br>score the student<br>received overall in the<br>EL Screener Test.<br>Proficiency scores,<br>pulled from the Result<br>Code associated with<br>the child test, display<br>the result code<br>exactly as it appears<br>in the assessment.                                 | Numeric, 3<br>digits<br>X.X   | TestScore.result | Student<br>Information ><br>Assessment<br>Administration<br>> Assessment<br>Center |
| LEP Status             | Reports the final<br>status of the EL (LEP)<br>determination made<br>by the district. If the<br>student has or had an<br>active EL record with<br>a status of EL or<br>Exited EL within the<br>calendar selected in<br>the extract editor, 01<br>is reported.<br>Otherwise, 02 is<br>reported. | Numeric, 2<br>digits          | LEP.status       | Student<br>Information ><br>Program<br>Participation<br>> English<br>Learners (EL) |